# Entering an event online using the Shannon Sports IT "EVO" Entries System

The online entries website is <u>https://www.shannonsportsit.ie/evo/Login</u> and when you first visit the site, you will see the login / registration page:

| EVO On-li                                       | ne Entry - Secure User Login/Registration                                                                                                    |
|-------------------------------------------------|----------------------------------------------------------------------------------------------------|
| Before you can use E<br>registration. Once yo   | VO, you must login, using your email address. If you have never registered with EVO, then you mu<br>u are registered, you will be able to submit entries to events which use EVO; you will be able to ar                                                                |
|                                                 | Important Notice                                                                                                    |
| I<br>F<br>e                                     | f you login to the "Read and accept the Regulations" page, and you have already entered, <b>PLEAS</b><br>fome" (at the bottom of the page), and AMEND your existing entry. Links from other websites ofte<br>existing entry, and will drop you onto the new entry page! |
| G                                               | <u>Nick here</u> for a "questions and answers" guide to using EVO. If you have any other questions you v<br>EVO Administrator" link after you login, to submit your request. <b>PLEASE READ THIS GUIDE</b> !                                                            |
| I                                               | f you're STILL having trouble registering and logging in, you may contact me using <u>this contact fo</u>                                                                                                    |
| Registered user                                 | login                                                                                                    |
| If you have already re<br>be emailed to you, so | gistered with EVO, enter your registered email address and password below, and click <b>Login</b> . <i>If</i> y long as you have actually given the correct email address!                                                                                              |
| Email address                                   |                                                                                                    |
| Password                                        |                                                                                                    |
| Login                                           | Email Password                                                                                                    |
| New user registr                                | ation                                                                                                    |
| If you have NOT YET<br>which is already regis   | registered with EVO, enter the email address you wish to register with, choose a password, and e<br>stered.                                                                                                    |
| Email address                                   |                                                                                                    |
| Confirm Email                                   |                                                                                                    |
| Password                                        |                                                                                                    |
| Confirm Password                                |                                                                                                    |
| Your FIRST Name(s)                              |                                                                                                    |
| Your LAST Name                                  |                                                                                                    |
| National Authority                              | MI v                                                                                                    |
| Member of Club                                  | v                                                                                                    |
|                                                 | Register                                                                                                    |
| Privacy statemer                                | at: How your data is used                                                                                                    |

# **Registering for the first time**

Before you can enter an event online, you must register on the EVO system if you have not already done so. To register for the first time, fill in the **New user registration** section. Enter your email address, twice; this should be a valid, working email address which you have access to, as the system uses email as the main means to communicate with entrants. Choose a password which is at least 6 characters long, and is not more than 30 characters long; using a "password manager" is recommended. You must enter the same password twice, for confirmation. Fill in your FIRST and LAST names. Select which National Authority is appropriate (usually MI, or MSUK for Northern Ireland or mainland Britain; please don't choose FIA or Other unless your licence is NOT issued by MI or MSUK). Select the club you are a member of, if it is on the drop-down list; for UK or overseas, select "Other", or none (blank).

When you have filled everything in, click on the **Register** button:

| New user registration                                                                                    |                     |  |  |  |  |  |
|----------------------------------------------------------------------------------------------------|---------------------|--|--|--|--|--|
| If you have NOT YET registered with EVO, enter the email a an email address which is already registered. |                     |  |  |  |  |  |
| Email address                                                                                            | fred@flintstone.com |  |  |  |  |  |
| Confirm Email                                                                                            | fred@flintstone.com |  |  |  |  |  |
| Password                                                                                                 |                     |  |  |  |  |  |
| Confirm Password                                                                                         |                     |  |  |  |  |  |
| Your FIRST Name(s)                                                                                       | Fred                |  |  |  |  |  |
| Your LAST Name                                                                                           | Flintstone          |  |  |  |  |  |
| National Authority MI 🗸                                                                                  |                     |  |  |  |  |  |
| Member of Club                                                                                           |                     |  |  |  |  |  |
| Register                                                                                                 |                     |  |  |  |  |  |

After registering, you will be logged in. The first thing you will see is a warning that your email is unverified. Although you can use EVO to enter events with an "unverified" email address, you should verify it; this may become required in the future. When you registered, an email will have been sent to the email address you gave, and it will look like this:

This is a message for Fred Flintstone from EVO Registration Manager. Your name is shown so that you know that this is a genuine email from the EVO Online Entries system.

This email comes from a send-only address. **Please do not reply**, as replies will not be monitored. If you need to contact the organisers, or the EVO Administrator, please use the appropriate **Contact** links, after logging in to EVO.

You are now registered with EVO. You should VERIFY your email address by clicking on the link below, or by entering the following verification code and clicking on the **Verify Email** button in EVO.

Your verification code is: **582E7976F6AE5CB1379DDA0B5B34D09D** which expires at 28/07/2021 12:23.

Verify My Email

EVO Rally Results Contact Admin

The EVO "home" page that you will see after registering, or when you login but still haven't verified your email, will look like this:

### **EVO On-line Entry - Home**

Welcome, Fred Flintstone (fred@flintstone.com). Last logged in: 25/07/2021 15:26

Below, there is a list of open events. Click on Enter Event, to the right of the event, to enter that event. Click on Make Enquiry, in the right-most column, to send a message to the event organisers - you do not have to have entered to be able to do this.

All current entries that you have made are listed under **My Entries**. You can view any entry, and amend it if it is unprocessed, by clicking on **View/Amend**. Click on **Contact** Secretary, in the right-most column, to send a message to the event organisers which will include your entry ID; this will help them to identify your entry.

At the very bottom of the page, there is a link which you can use to contact us, if you are having trouble.

Your connection is encrypted using SSL. This means that the information that you type in is safe from being eavsedropped on. This is indicated by a padlock icon in your browser.

#### Important service message:

Once you have submitted your entry, PLEASE do not submit another one; if you need to make changes, you should AMEND your existing one (you can do this by clicking on My Entries).

Remember, until you have clicked the red Submit Entry button, your entry has <u>NOT</u> been properly submitted. If this is because of missing details, there will be an error message explaining what's wrong - please read all error messages carefully!

|                   | Warning! Unverified email!                                                                                                    |  |  |  |  |  |
|-------------------|----------------------------------------------------------------------------------------------------|--|--|--|--|--|
|                   | Your email address, fred@flintstone.com, is <b>unverified</b> . This may mean that you registered with an invalid email address, or an email sent to this address has "bounced" (been rejected).                                                                                                    |  |  |  |  |  |
|                   | Although you <b>CAN</b> continue to use EVO for the time being, an unverified email address means that you <b>may not receive any notifications</b> ,<br>and event organisers and EVO Administrators <b>may not be able to contact you.</b> However, you <b>CAN</b> still send messages to organisers and to<br>EVO administrators using the <b>Contact</b> links, although they may not be able to reply to you. |  |  |  |  |  |
|                   | The verification code which was emailed to you when you registered is still valid. You may copy it from the email, paste it below, then click on<br>Verify Email to complete your verification, or you can click on the Verify My Email link in your registration confirmation email.                                                                                                    |  |  |  |  |  |
|                   | Verification code: Verify Email                                                                                                    |  |  |  |  |  |
| ies <u>Open 1</u> | Events <u>My Preferences Logout</u>                                                                                                    |  |  |  |  |  |

#### **My Entries**

My Entr

A list of all your current entries is shown below. To view indemnity and details for an entry, click on View/Amend. To contact the Entries Secretary, click on Contact Secretary. So

You can verify your email one of two ways:

- You can "copy" the long verification code from the email (usually, double-clicking on the verification code will select it, and Control-C will "copy" it), then "paste" it into the "Verification code" text box on the EVO Home page, then click **Verify Email**; or
- You can simply click on the **Verify My Email** link in the email.

Either way, once your email has been verified, you will stop seeing the warning message, and will instead see *Your email address is verified* whenever you login.

# Logging in when you are registered

Once you are registered, you login by entering your email address and password, and clicking on the **Login** button:

| Registered user login                                                                                          |  |  |  |  |
|----------------------------------------------------------------------------------------------------|--|--|--|--|
| You have been logged out of EVO                                                                                |  |  |  |  |
| If you have already registered with EVO, enter your r<br>be emailed to you, so long as you have actually given |  |  |  |  |
| Email address fred@flintstone.com                                                                              |  |  |  |  |
| Password                                                                                                    |  |  |  |  |
| Login Email Password                                                                                           |  |  |  |  |
| New user registration                                                                                          |  |  |  |  |

If you have forgotten your password, click on **Email Password**; within a short time, your password will be delivered to your email address. This is one reason why it is important to use a working email address, and verify it.

## **Selecting and entering an event**

Once you have logged in, you will see the EVO "home" page. This will show a list of all of your past entries, under the heading **My Entries**, and a list of events that are currently open and that you can enter, under the heading **Open Events**:

| My Entri                                                                                                    | es                             |                 |              |                |                |         |                    |       |                |            |                   |
|----------------------------------------------------------------------------------------------------|--------------------------------|-----------------|--------------|----------------|----------------|---------|--------------------|-------|----------------|------------|-------------------|
| A list of all your current entries is shown below. To view indemnity and details for an entry, click on <b>View/Amend</b> . To contact the Entries Secretary, click on <b>Contact Secre</b> not yet been acknowledged, you may amend it. Entries will not be marked as acknowledged until the indemnity and entry fee have been received by the Entries Secretary is completed (status is <b>Incomplete</b> ) will be automatically deleted after 36 hours. Entries showing as <b>Holding</b> have been returned to you by the entries secretary for complete |                                |                 |              |                |                |         |                    |       |                |            |                   |
| There are a                                                                                                    | total of 2 entries listed:     |                 |              |                |                |         |                    |       |                |            |                   |
| ID                                                                                                    | Event                          | D               | river        | Navigator      | Car            | Class   | Status             | Seed  | Reserve        |            |                   |
| OL/39533                                                                                                    | Carlow Loose Surface Rallyspri | nt, 2021 Fred I | Flintstone   | ГВА            | ТВА ТВА        |         | Acknowledged       | Not Y | /et            | View/Amend | Contact Secretary |
| OL/39435                                                                                                    | Laois Summer Rallysprint, 2021 | Fred I          | Flintstone I | Barney Rubble  | Ford Fiesta ST | 1A      | Accepted           | 2     | No             | View/Amend | Contact Secretary |
| Top of page                                                                                                    |                                |                 |              |                |                |         |                    |       |                |            |                   |
| Open Ev                                                                                                    | ents                           |                 |              |                |                |         |                    |       |                |            |                   |
| You may enter any of the events shown below, by clicking on <b>Enter Event</b> , or you may send a message to the organisers by clicking on <b>Make Enquiry</b> . When you select an read the regulations. You will have to check a box to indicate that you have done so, then click on the Accept button, to proceed.                                                                                                    |                                |                 |              |                |                |         |                    |       |                |            |                   |
|                                                                                                    | Event                          | Туре            | Starts       | Entries Op     | en Entries     | Close   |                    |       |                |            |                   |
| Clare Loos                                                                                                    | e Surface Autocross, Aug 2021  | AUTOCROSS       | 22/08/202    | 1 21/07/2021 1 | 6:00 16/08/202 | 1 17:00 | <u>Enter Event</u> | Make  | Enquiry        |            |                   |
| Carlow Lo                                                                                                    | ose Surface Rallysprint, 2021  | RALLYSPRINT     | 29/08/202    | 1 21/07/2021 1 | 2:45 20/08/202 | 1 18:00 | D Enter Event      | Make  | <u>Enquiry</u> |            |                   |

In the list of **My Entries**, you will see two clickable links: <u>View/Amend</u>, and <u>Contact Secretary</u>. Clicking on <u>View/Amend</u> will let you review that entry, and, if the event has not yet been run and the organisers allow it, you will be able to amend your entry (for example, to fill in incomplete details). Clicking on <u>Contact Secretary</u> will allow you to compose a message and send it to the event entries secretary.

In the list of Open Events, you will also see two clickable links: **Enter Event**, and **Make Enquiry**. The Make Enquiry link is to allow you to send an enquiry to the event entries secretary, even before you have entered. If you wish to start an entry for an event, click on the Enter Event link. You will see the Event information page, which will look like this:

### **On-line Rally Entries - Introduction**

| Welcome to EVO - the Events Online Rally Entry system. You will be brought through a number of forms, starting with Driver (below), then Navigator, Entrant, Car details, and additional information, as appropriate to the event you are entering.                                                                                                    |
|----------------------------------------------------------------------------------------------------|
| Important - PLEASE read before you begin!                                                                                                    |
| Some things to remember while using EVO:                                                                                                    |
| DO NOT use your browser's Back/Foward buttons, use the Back/Next buttons on the forms     DO NOT enter a year after licence numbers, JUST the number before the year     DO select the correct Licence Issuer (NSI, MSA, etc)     DO make a note of your Online Entry File/ID number     DO click the <b>Submit Entry</b> button to submit your entry, or it will not be received     REMEMBER that you can AMEND your entry; please DON'T submit a new entry. This causes a LOT of bother.                                          |
| For rallies, there is a check box, Use as Entrant, at the bottom of the Driver data entry form. If the DRIVER is the entrant or the correspondence contact, check this box. There is the same check box at the bottom of the Navigator data entry form. If the NAVIGATOR is the entrant or the correspondence contact, check the box on the Navigator form. You can only check either the Driver or the Navigator as Entrant, not both.                                                                                              |
| If you do not check either the Driver or the Navigator as the Entrant or correspondence contact, then you will be able to enter these details separately. However if you simply forgot to check the Driver or Navigator as the Entrant, then click the <b>Back</b> button on the Entrant's Details form. Data already entered will not be lost.                                                                                                    |
| At the end of the process, you will be presented with a Final Confirmation page, with a button labelled "PDF Entry Form" which will generate a downloadable PDF copy of your entry and indemnity. FOR 2021, YOU DO NOT<br>NEED TO PRINT OR SUBMIT THIS: while COVID restrictions remain in place, there will be minimal use of physical forms. Unless otherwise specified and agreed, your entry fee should be paid online - see the Payments page<br>on your entry for instructions and relevant information.                       |
| If you have logged in with a valid email address, you will receive an email confirming your entry details within a few minutes of finishing. You can login at any time to review your entry. You will be able to amend your entry, by clicking on the <b>Amend</b> button at the bottom of the Indemnity page, up until the time it has been acknowledged by the Entries Secretary. After this time, you can no longer amend your on-line entry; you will have to notify any amendments to the Entries Secretary. Bhone or by email. |
| Contact us if you are having trouble, or if you would like YOUR club to consider using EVO for their events.                                                                                                    |
| Logged-in User     Fred Flintstone       Event Name:     Clare Losse Surface Autocross, Aug 2021       Organised by:     Clare Moore Club - Permit No. 21/024       Regulations:     https://www.shannonsportsit.ie/wp-content/uploads/2021/07/AC0821 With Links.pdf       Regulations:     2021-08-22       Entries Secretary:     >       Phone:        Address:     Onite entry only       Address:     ON NOTHING; THIS IS A TEST SYSTEM!                                                                                        |
| On-line Entry - YOU MUST READ AND ACCEPT THE REGULATIONS!<br>Check (click) the "I have read" check box BEFORE clicking Accept!<br>I have read the <u>Regulations</u> for this Event and agree to accept them<br>I do NOT accept (Recept)                                                                                                    |
|                                                                                                    |

There are clickable links for visiting the organising club's web site (if there is one), and for downloading the regulations. In order to proceed, you must:

- Check (tick) the box confirming that you have read the regulations and agree to accept them; **and**,
- Click the **I** Accept button.

Doing anything else will bring you back to the EVO "home" page. Once you have checked the confirmation and clicked I Accept, you will see the first page of the entry, where you select which category to enter, if there are multiple categories; the list of categories will show you which classes are permitted for each category, as well as the entry fee.

If you have previous entries, for any other events, they will be listed below, and you can use the "radio buttons" to select previously entered details to pre-fill in relevant sections of your entry. The previous entries are in reverse order of event dates most recent first, and will be limited to events you have entered within the past 3 years. The default (pre-selected) is to enter new details.

There is also a row of buttons, to navigate through your entry; depending on the event, there may be more or fewer buttons. These buttons will appear on every entry page. See screen-shot below, and note where you choose which category you are entering, and any previous entry details to re-use:

| Logged-in User:                                                                                                    | Fred Flintstone                                                                                                    |                   |                  |                 |                                   |  |  |
|----------------------------------------------------------------------------------------------------|----------------------------------------------------------------------------------------------------|-------------------|------------------|-----------------|-----------------------------------|--|--|
| Event Name: Clare Loose Surface Autocross Aug 2021                                                                                                    |                                                                                                    |                   |                  |                 |                                   |  |  |
| Organised by                                                                                                    | manisod by Material Finance Finance |                   |                  |                 |                                   |  |  |
| Begulations:                                                                                                    | https://www.                                                                                                    |                   |                  | max + + +       |                                   |  |  |
| regulations.                                                                                                    | Hold under the International Spor                                                                                                    | sting Code of the | ELA and the C    | anonal Compost  | ition Dulas of Mataranant Iralan  |  |  |
| Charle Date                                                                                                    | 2021 00 22                                                                                                    | rung code of the  | r.i.A. and the G | eneral Compet   | nion Rules of Motorsport Irelan   |  |  |
| Start Date:                                                                                                    | 2021-08-22                                                                                                    |                   |                  |                 |                                   |  |  |
| Entries Secretary                                                                                                    | : M.                                                                                                    |                   |                  |                 |                                   |  |  |
| Phone:                                                                                                    | ne                                                                                                    |                   |                  |                 |                                   |  |  |
| Address:                                                                                                    | Online entry only                                                                                                    |                   |                  |                 |                                   |  |  |
| Instructions:                                                                                                    | DO NOTHING; THIS IS A TEST S                                                                                                    | YSTEM!            |                  |                 |                                   |  |  |
| On-line Entry - Select Category/Copy previous entry         < <pre>Celact</pre> Note: mandatory fields are shown in red; they must be completed before you can leave this page. Use the buttons below to navigate properly recorded. Remember to click on Submit Entry when you are done, or your entry will NOT be processed. This event has multiple categories, with different classes allowed, and different entry fees. You must select which category you wish  Prove Category Classes Permitted Entry Fee Main Field 1, 2, 3, 4, 5, 6, 7, 10, 11, 12, €125.00 (EUR) Juniors 8, 9, €75.00 (EUR) You have previous entries: you may choose to re-use the details. Just click on the radio button in the relevant columns, next to the enders. |                                                                                                    |                   |                  |                 |                                   |  |  |
| details] selected                                                                                                    | tor the relevant column. rote. The                                                                                                    | ie die obiinieni  | L'eorannis to re | use details for | cuch of Differ, Huvigutor, our, c |  |  |
| ID                                                                                                    | Event                                                                                                    | Driver            | Navigator        | Car             | Class Driver? Car?                |  |  |
| OL/39536 Clare I                                                                                                    | oose Surface Autocross, Aug 2021                                                                                                    | TBA               | N/A              | TBA TBA         |                                   |  |  |
| OL/39533 Carlow                                                                                                    | Loose Surface Rallysprint, 2021                                                                                                    | Fred Flintstone   | TBA              | TBA TBA         | 0 0                               |  |  |
| OL/39435 Laois 9                                                                                                    | Summer Rallysprint, 2021                                                                                                    | Fred Flintstone   | Barney Rubble    | Ford Fiesta ST  |                                   |  |  |
| [Enter new details]                                                                                                    |                                                                                                    |                   |                  |                 |                                   |  |  |
| Top of page<br>Warning: Clicking on any of the following links will LOSE any details you have just entered! Click on any of the buttons at the TOP of<br>EVO Home Contact Entries Secretary Contact EVO Administrator Logout                                                                                                    |                                                                                                    |                   |                  |                 |                                   |  |  |

When you have selected the correct category, and any previous entry details to use, click on the **Next>>** button. If you try to do this without selecting a category, you will see an error message:

## **On-line Entry - Select Category/Copy previous entry**

<<Back Next>> | Basic Driver Other Car Special Payments Submit Entry

Note: mandatory fields are shown in *red*; they **must** be completed before properly recorded. **Remember** to click on **Submit Entry** when you are a

ERROR: You must select a category to enter!

This event has multiple categories, with different classes allowed, and di

| Choose | Category   | Classes Permitted                | Entry Fee     |
|--------|------------|----------------------------------|---------------|
| 0      | Main Field | 1. 2. 3. 4. 5. 6. 7. 10. 11. 12. | €125.00 (EUR) |

You now need to progress through the pages of your entry, using the row of navigation buttons; it's usually easiest simply to click **Next>>** after completing each page. The following screen-shots show the **Driver** details, **Other** details (which is where you can put in any notes), the **Car** details, then any "special" details required by the organisers for this event. You can click on the appropriate button to go directly to that page, most useful if amending your entry to complete missing details. If you have entered the wrong category and don't see your class as an option on the **Car** page, go back to the **Basic** page and select the correct category. Note that any mandatory fields are highlighted in red, and must be completed.

Entrant's / Driver's details page:

| On-line Entry - Entrant's Details                                                                                                    |  |  |  |  |  |
|----------------------------------------------------------------------------------------------------|--|--|--|--|--|
| asic Driver Other Car Special Payments Submit Entry                                                                                    |  |  |  |  |  |
| fields are shown in <i>red</i> ; they <b>must</b> be completed befor<br>. <b>Remember</b> to click on <b>Submit Entry</b> when you are |  |  |  |  |  |
| Flintstone                                                                                                    |  |  |  |  |  |
| Fred                                                                                                    |  |  |  |  |  |
| M v                                                                                                    |  |  |  |  |  |
| Mr. V                                                                                                    |  |  |  |  |  |
| 345 Cave Stone Road                                                                                                    |  |  |  |  |  |
| Bedrock                                                                                                    |  |  |  |  |  |
|                                                                                                    |  |  |  |  |  |
|                                                                                                    |  |  |  |  |  |
| Co. Carlow V                                                                                                    |  |  |  |  |  |
| ZZZ X123                                                                                                    |  |  |  |  |  |
| fred@flintstone.com                                                                                                    |  |  |  |  |  |
| 055-555 1234                                                                                                    |  |  |  |  |  |
|                                                                                                    |  |  |  |  |  |
| 085-555 1212                                                                                                    |  |  |  |  |  |
| Carlow                                                                                                    |  |  |  |  |  |
| MI v                                                                                                    |  |  |  |  |  |
| National B 🗸                                                                                                    |  |  |  |  |  |
| 1234                                                                                                    |  |  |  |  |  |
| Wilma                                                                                                    |  |  |  |  |  |
| 085-555 2211                                                                                                    |  |  |  |  |  |
| Spouse v                                                                                                    |  |  |  |  |  |
| N/A V                                                                                                    |  |  |  |  |  |
|                                                                                                    |  |  |  |  |  |
|                                                                                                    |  |  |  |  |  |

"Other" details page:

| On-line Entry - Other Entry Details                                                                                                    |                                        |  |  |  |  |  |
|----------------------------------------------------------------------------------------------------|----------------------------------------|--|--|--|--|--|
| < <back next="">&gt;&gt;   Basic Driver Ot</back>                                                                                                    | ther Car Special Payments Submit Entry |  |  |  |  |  |
| Note: mandatory fields are shown in <i>red</i> ; they <b>must</b> be completed bef<br>properly recorded. <b>Remember</b> to click on <b>Submit Entry</b> when you a |                                        |  |  |  |  |  |
| Past Results/Comments/Notes                                                                                                    |                                        |  |  |  |  |  |

Car details page:

| On-line Entry - Car Details                                                                                                    |                                                                                                    |  |  |  |  |  |  |  |
|----------------------------------------------------------------------------------------------------|----------------------------------------------------------------------------------------------------|--|--|--|--|--|--|--|
| < <back next="">&gt;&gt;   Basic</back>                                                                                                    | < <back next="">&gt;&gt;   Basic Driver Other Car Special Payments Submit Entry</back>                                          |  |  |  |  |  |  |  |
| Note: mandatory fields are shown in <i>red</i> ; they <b>must</b> be completed before you can leave the properly recorded. <b>Remember</b> to click on <b>Submit Entry</b> when you are done, or your entry when you are done, or your entry when you are done, or your entry when you are done. |                                                                                                    |  |  |  |  |  |  |  |
| Note - if your Car Mak<br>Model after changing                                                                                                    | Note - if your Car Make or Model are not listed, select Other for the Make, and complete <b>Model</b> after changing your Make. |  |  |  |  |  |  |  |
| Car Make                                                                                                    | Ford v                                                                                                    |  |  |  |  |  |  |  |
| Car Model                                                                                                    | Fiesta ST v                                                                                                    |  |  |  |  |  |  |  |
| Unlisted Model                                                                                                    |                                                                                                    |  |  |  |  |  |  |  |
| Capacity                                                                                                    | 10                                                                                                    |  |  |  |  |  |  |  |
| Year of Manufacture                                                                                                    | 2021                                                                                                    |  |  |  |  |  |  |  |
| Class Entered                                                                                                    | 1 - Saloon cars up to 1450cc v                                                                                                  |  |  |  |  |  |  |  |
| Homologated?                                                                                                    | Check this if your car is in homologation                                                                                       |  |  |  |  |  |  |  |
| 4WD?                                                                                                    | Check this if your car is 4-wheel drive                                                                                         |  |  |  |  |  |  |  |
| Multi-valve?                                                                                                    | Check this if your car has more than 2 valves per cylinder                                                                      |  |  |  |  |  |  |  |
| Turbo-charged?                                                                                                    | Check this if your car is turbo-charged                                                                                         |  |  |  |  |  |  |  |
| Logbook Number                                                                                                    | 777                                                                                                    |  |  |  |  |  |  |  |
| Homologation Papers                                                                                                    |                                                                                                    |  |  |  |  |  |  |  |
| Registration                                                                                                    | SAI 743                                                                                                    |  |  |  |  |  |  |  |
| Colour                                                                                                    | WHITE                                                                                                    |  |  |  |  |  |  |  |

Additional Details page, if further details are required:

| On-line Entry - Additional Details                                                                                                    |   |  |  |  |  |  |  |
|----------------------------------------------------------------------------------------------------|---|--|--|--|--|--|--|
| < <back next="">&gt;&gt;   Basic Driver Other Car Special Payments Submit Entry</back>                                                                                       |   |  |  |  |  |  |  |
| Note: mandatory fields are shown in <i>red</i> ; they <b>must</b> be completed before yo properly recorded. <b>Remember</b> to click on <b>Submit Entry</b> when you are don |   |  |  |  |  |  |  |
| Multiple-driving with (1)?                                                                                                    |   |  |  |  |  |  |  |
| Multiple-driving with (2)?                                                                                                    |   |  |  |  |  |  |  |
| Mechanic's Name                                                                                                    |   |  |  |  |  |  |  |
| Mechanic's Mobile                                                                                                    |   |  |  |  |  |  |  |
| Mechanic's Email                                                                                                    |   |  |  |  |  |  |  |
| Usual/historic race number                                                                                                    | 0 |  |  |  |  |  |  |

Payment Information page:

# **On-line Entry - Payment Information**

<<Back Next>> Basic Driver Other Car Special Payments Submit Entry

Note: mandatory fields are shown in *red*; they **must** be completed before you can leave this properly recorded. **Remember** to click on **Submit Entry** when you are done, or your entry v

Your options for payment of your entry fee are shown below. Note that online payments are r others.

For all online payments, you should clearly indicate your online entry ID, which is O "early payment" discounts, or payment by installments, details of which will be foun

For online bank transfers, you will need at least the organiser's IBAN (International Bank Ac such as bank or branch name, or recipient (payee) name, which are also shown below if avail

| Bank payee:                                                                               | Motor Club                                                                                                    |  |
|-------------------------------------------------------------------------------------------|----------------------------------------------------------------------------------------------------|--|
| Bank name:                                                                                | Bank                                                                                                    |  |
| Bank branch/address:                                                                      |                                                                                                    |  |
| Bank IBAN:                                                                                | time and the second second sec |  |
| Bank BIC:                                                                                 |                                                                                                    |  |
| An amail has been cont to fund@fintstone com confirming submission of this entry          |                                                                                                    |  |
| An email has been sent to <b>frea@finitstone.com</b> confirming submission of this entry. |                                                                                                    |  |

This system does **not** take online payments; the Payment Information page will present you with the options available, and will show clear instructions. Once you have reached this page, your entry is now "submitted"; until it is "submitted", it is considered "incomplete" and incomplete entries are automatically deleted after 36 hours.

Final confirmation page:

You should always complete your entry by clicking on the red **Submit Entry** button, even if you have seen the Payment Information page (above). This page will show you "buttons" you can click on to go back and Amend your entry, and to download a printable PDF version of your entry. This is for your own records, you do not need to print it, or to send this in to the organisers.

The final confirmation page looks like this:

| Logged-in User:    | Fred Flintstone                                                                |
|--------------------|--------------------------------------------------------------------------------|
| Event Name:        | Clare Loose Surface Autocross, Aug 2021                                        |
| Organised by:      | e Motor Club - Permit No. 21, 21                                               |
| Regulations:       | http://wp/ks                                                                   |
|                    | Held under the International Sporting Code of the F.I.A. and the General Compe |
| Start Date:        | 2021-08-22                                                                     |
| Entries Secretary: | No alt of                                                                      |
| Phone:             |                                                                                |
| Address:           | Online entry only                                                              |
| Instructions:      | DO NOTHING; THIS IS A TEST SYSTEM!                                             |

# **On-line Entry - Final Confirmation for File ID: OL/39539**

You should now: DO NOTHING; THIS IS A TEST SYSTEM! Your TOTAL fee due is €125.00 (EUR).

Click on the PDF button, below, to download your indemnity and entry details as a printable PDF.

# You MAY amend your entry by clicking Amend below

PDF Entry Form Amend Finish

Top of page EVO Home Contact Entries Secretary Contact EVO Administrator Logout

# Your entry status explained:

**Incomplete**: there are errors in your entry, which are clearly shown, or you have not yet clicked on Submit Entry; if not completed, this entry will be deleted after 36 hours;

**Submitted**: your entry has been properly submitted. You may still be asked to complete missing details, and of course to pay the entry fee, but your entry will now stay on the system;

**Acknowledged**: the organisers have acknowledged your entry; if your entry fee has been received, this will be noted;

**Accepted**: this won't happen until close to the event date, and it means that your entry has now been accepted, either confirmed (subject to scrutiny and other formalities), or on a reserve list;

**Withdrawn**: your entry has been withdrawn. It can be re-instated at the organisers discretion, you should contact the organisers.

**Duplicate**: your entry has been marked as a "duplicate" of another entry, and won't be considered; this is probably because you put in a new entry instead of amending your existing entry.